## Step by Step Guide Upload and Submit Assignments To Canvas

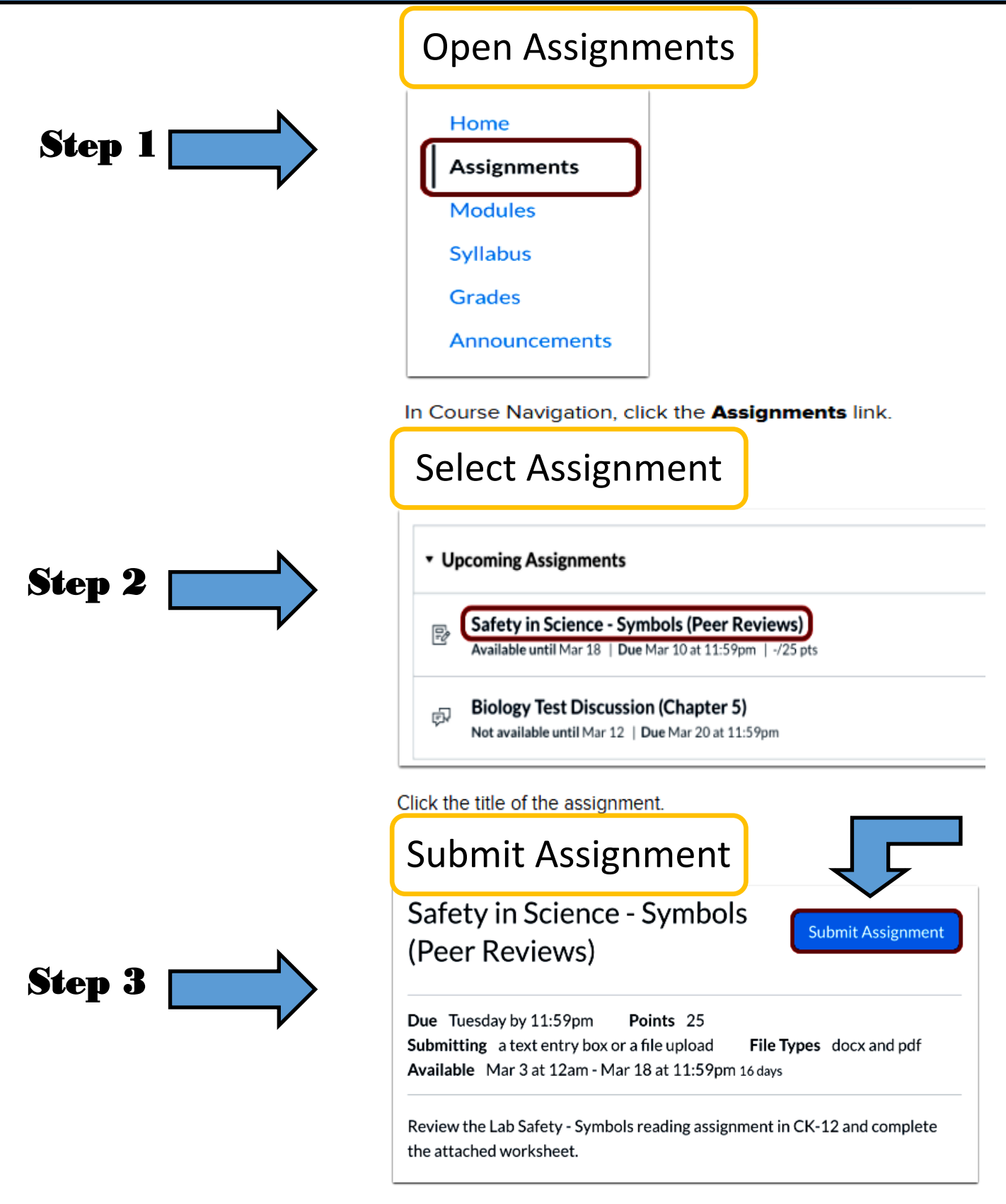

Click the Submit Assignment button.

## Step by Step Guide Upload and Submit Assignments To Canvas

Add File

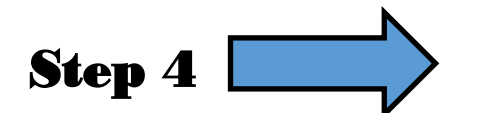

**Option 1-** To upload a file from your computer, click the **Choose File** button[1] When the file window appears, locate and click the name of the file. At the bottom of the window, click the **Choose** or **Browse** button.

**Option 2-** To upload a file you already uploaded to Canvas, click the **Click here to find a file**. The file list will expand. Click the name of the file.

<u>Option 3-</u> If you have access to upload a file from Google Drive, you can submit a Google file by clicking the **Google Doc** 

| File Upload    | Text Entry             | Website URL          | 3<br>Google Doc | Media |
|----------------|------------------------|----------------------|-----------------|-------|
| Upload a file, | or choose a file       | you've already up    | loaded.         |       |
| File: Ad       | d Another File         | nosen                |                 |       |
| Click he       | ere to find a file you | 've already uploaded | ←2              |       |
| Comments       |                        |                      | h               |       |
| Cancel         | Submit Assi            | gnment               |                 |       |
|                |                        |                      |                 |       |

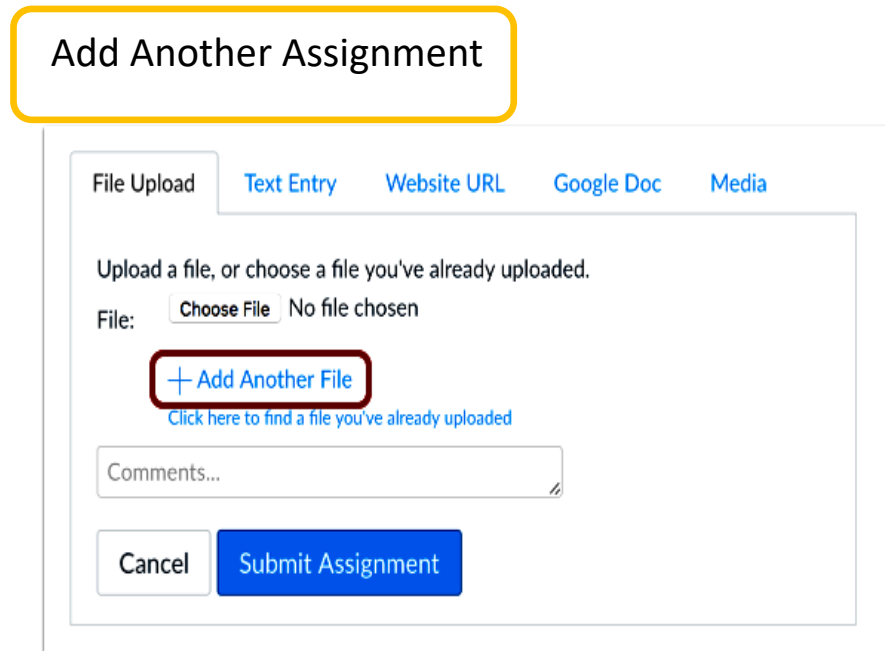

If you need to upload another file, click the Add Another File link.

Note: You can only upload additional files from your computer.

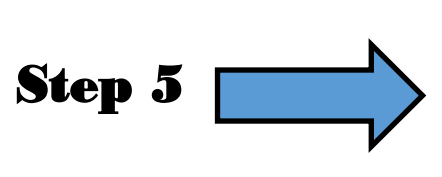

## Step by Step Guide Upload and Submit Assignments To Canvas

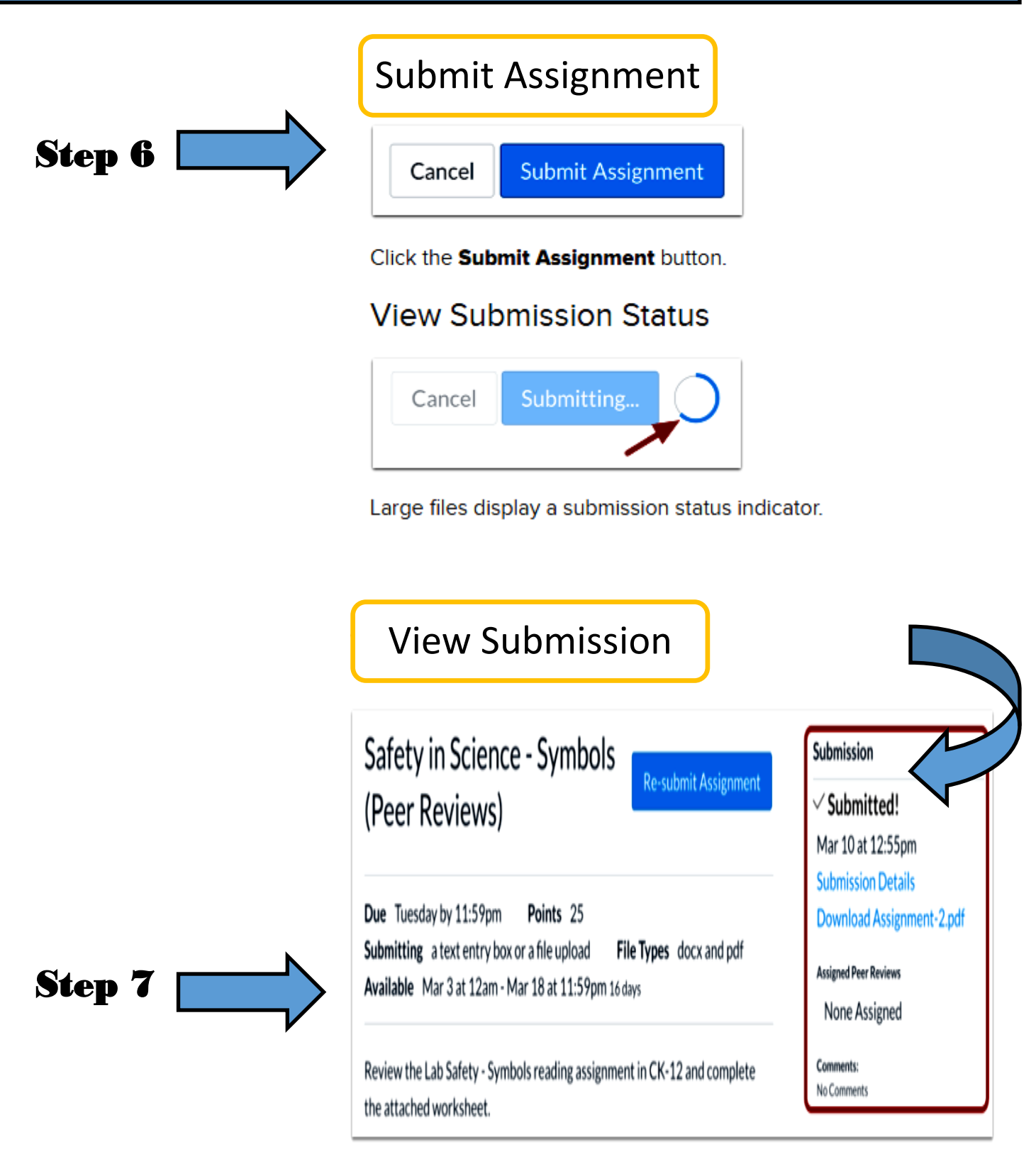

View the confirmation of your assignment submission.